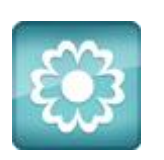

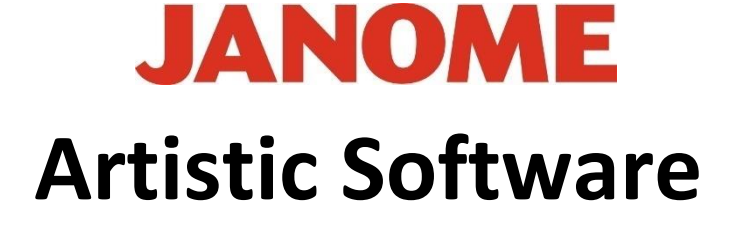

## Work Sheet 8

## Autoborder Tool Explained

Select Tools, Insert Symbol from the Top Tool Bar and re-insert the same Heart using the same method as used in Work Sheet 7.

Your Heart automatically has a Border of type which by default is a Run line. You can select the Heart as a Single Object and change the Fill colours etc. change the Line type in one easy step.

Ideally, we want the outline to be a second object to finish off the Design.

To do this follow steps shown in Work Sheet 7: Select the Heart shape, Delete the Outline stitch by just clicking in the shape and click the "X" against the pencil for Outline.

One easy way to identify this is in your Resequence box. Your Heart and the Outline are really one object. This cannot be changed at this point. We want to make them two objects to make it easier to use with the Software.

**This is how we do it:** Select your Heart shape, Right click on the selected shape. A menu will appear. Select "Autoborder". Set the parameters as we did in Worksheet 7, your design will now have two Objects making it easier to change the colours and details of your designs etc.

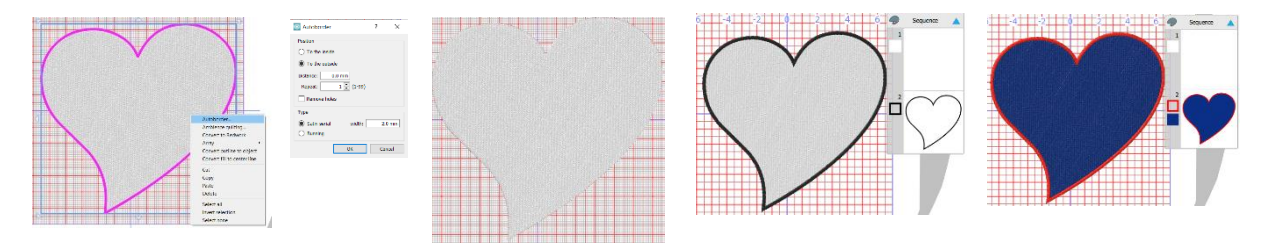

Please keep this process in mind for other projects.

Go ahead ... get creative!

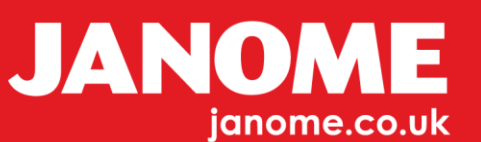

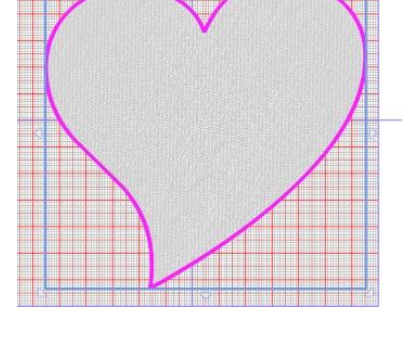

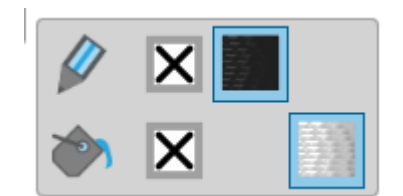